## **Option to Turnback a Game After Accepting**

Mon, Jan 16, 2023 at 8:06 AM

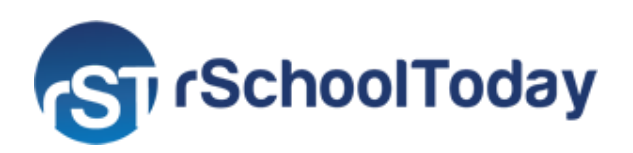

Good morning,

Officials can now turn back or decline assignments after accepting the contracts. You can do so by logging in to your RefView account and clicking the following buttons Contracts> Filter Accepted Contracts> View Accepted Contract. Please see the images below. You can also decline the contracts through the emails sent to you.

| r <b>School</b> Too      | lay® RefV             | iew H  | lome M                | ly Schedule                 | Contract | s Setf Sele         | t Pers            | onal Info                              | My Availa        | bility Direc         | tory Pa                                                                   | yment  | Help               | III Logo           |
|--------------------------|-----------------------|--------|-----------------------|-----------------------------|----------|---------------------|-------------------|----------------------------------------|------------------|----------------------|---------------------------------------------------------------------------|--------|--------------------|--------------------|
| Welcome<br>Startup Guide | e, Carrie             | e Gray |                       |                             |          |                     |                   |                                        |                  |                      |                                                                           |        |                    |                    |
| CONTRA                   | CTS                   |        |                       |                             |          |                     |                   |                                        |                  |                      |                                                                           |        |                    |                    |
| State:                   |                       | All    | ~                     |                             | Viewing  | Period: 💿 By N      | Ionth:            | January 2022 V<br>Winter 2021-22 (6) V |                  | ·                    | <ul> <li>Show All</li> <li>Show Pending</li> <li>Show Accepted</li> </ul> |        |                    |                    |
| View by                  | Assigner:             | all 👻  |                       |                             |          | ⊖ ву з              | eason:            |                                        |                  | •                    |                                                                           |        |                    |                    |
| Choos                    | e Activity:           | All    | ~                     |                             |          |                     |                   |                                        |                  |                      | Show Declined Save as My De                                               |        | ult view           |                    |
|                          |                       |        |                       |                             |          |                     |                   |                                        |                  |                      |                                                                           | View S | chedule            |                    |
| Day-Date-<br>Time        | Activity-L            | evel   | Home vs.              | Opponent                    | Job      | Crew/Notes          | Fee or<br>Mileage | Verbal                                 | Contract<br>Sent | Accept               | Declin                                                                    |        | Select /<br>Status | Voucher<br>Created |
| Mon<br>01/31/22          | Basketball<br>JV Game | Boys   | Apple Valk<br>@ Apple | y vs. Barnum<br>Valley HS 🚯 | I<br>am  | Coach (<br>Mileage: | \$65.00           | -                                      | 01/27/22<br>View | Accepted on 01/27/22 |                                                                           |        |                    |                    |
| 01/31/22<br>Showing      | JV Game               | ntries | @ Apple               | Valley HS 🚺                 | am       | Mileage:            |                   | _                                      | View             | 01/27/22             | 1                                                                         |        |                    |                    |

| 0.000                                                                                                    | Date Contending Schools                                                     |                                                                                               |                                                                              | Type of Contest                               |                                                                                                    |                  | Location                                                  |                                      |             |  |  |
|----------------------------------------------------------------------------------------------------|-----------------------------------------------------------------------------|-----------------------------------------------------------------------------------------------|------------------------------------------------------------------------------|-----------------------------------------------|----------------------------------------------------------------------------------------------------|------------------|-----------------------------------------------------------|--------------------------------------|-------------|--|--|
| 01-31-22 Apple Valley,                                                                                                    |                                                                             | Barnum                                                                                        | Baske                                                                        | Basketball: Game                              |                                                                                                    |                  | Apple Valley HS                                           |                                      |             |  |  |
| 5.1                                                                                                    | Financial Agreement:                                                        | Level(s):<br>Boys JV                                                                          | Time:<br>03:00 PM EST                                                        | Job:<br>Ceach (a                              | admin)                                                                                                    | Fees:<br>\$65    | Mileage:<br>s 0                                           | Others:                              | Tot<br>\$65 |  |  |
|                                                                                                    | Other Conditions:                                                           |                                                                                               |                                                                              |                                               |                                                                                                    |                  |                                                           |                                      |             |  |  |
|                                                                                                    | Other Scheduled Officials:                                                  |                                                                                               |                                                                              |                                               |                                                                                                    |                  |                                                           |                                      | -           |  |  |
| herewith certify that I have been authorized to enter into this contract:<br>Iame: Erin O'Hara, Athletic Director<br>Ichool: Apple Valley |                                                                             |                                                                                               |                                                                              | th certify that<br>ray, Carrie<br>1570 B Stre | I am a registered official with the Agusta High School for the current year: S5N: set, Saint Paul, NN 35117 |                  |                                                           |                                      |             |  |  |
| anon addre tarret                                                                                                    |                                                                             |                                                                                               |                                                                              | ione:                                         | Email Address: g                                                                                            | rayflor@omail.co | LCOM                                                      |                                      |             |  |  |
| hone:<br>av: 952-431-8911                                                                                                    |                                                                             |                                                                                               |                                                                              | Work Phone: Home Phone: (65)                  |                                                                                                    |                  | 1) 487-5457                                               |                                      |             |  |  |
| ate: 01-27-22 Signature:                                                                                                    |                                                                             |                                                                                               | Date:                                                                        |                                               | Type Your PIN #                                                                                             |                  |                                                           |                                      |             |  |  |
| " If this contract requires the mutually agree                                                                                            | ests you to furnish a crew of offic<br>d that all officials in this crew mu | cals, list names, addresses,<br>at be regulatered with the Apr<br>Wint this Contract for Mail | and Social Security numbers<br>le Valley.<br>Ing Click to approve a<br>Close | of all tree met<br>list return the            | nbers by <u>Clobins HCR</u><br>Contract                                                                     | e the Contract   | The <b>Declin</b><br>will remain<br>up to tw<br>before th | e butto<br>enabl<br>o days<br>e even | ed<br>it    |  |  |
|                                                                                                    | ant to block the d                                                          | ate (01-29-22)<br>, and you will n                                                            | 7<br>ot be assigned                                                          | to any o                                      | other games                                                                                                 |                  | This messa<br>prompts w                                   | ige<br>hen                           |             |  |  |

Please let us know if you need any assistance with this.

Sincerely,

The rSchoolToday Customer Success Team

rSchoolToday 550 North Reo Street, Suite 300 Tampa FL 33609 Phone: (952) 960-4999 Web: <u>www.rSchoolToday.com</u>

To stop receiving these emails please unsubscribe